# Table des matières

| ١.    | Téléc      | charg | ger et installer | 1 |
|-------|------------|-------|------------------|---|
| ١١.   | Utilis     | ser   |                  | 1 |
| 1     | 1.1.       | Les p | pré-requis       | 1 |
| 1     | 1.2.       | Proce | édure            | 2 |
|       | <u>_</u> . |       | Ftane 1          | 2 |
| II.2. | 11.2.u.    |       | Etano 2          | 2 |
|       | 11.2.0     | ).    |                  | 2 |
|       | II.2.C     | •     | Etape 3          | 3 |

Windows Movie Maker est un logiciel d'édition vidéo simple et intuitif, proposant des effets d'animation sur les images (dans le cas d'un diaporama), de transition, l'insertion simple de titres, de génériques, de légendes.

Il s'agit dans ce tutoriel de montrer comment créer une vidéo associant l'image scannée ou photographiée de la couverture d'un album et le fichier sonore mp3 produit avec Audacity et enregistré soit par les enseignants soit par des élèves. Cette vidéo pourra ensuite être hébergée sur le site de l'école. Ayant alors une URL, elle pourra être lue avec une tablette grâce au QR-Code associé.

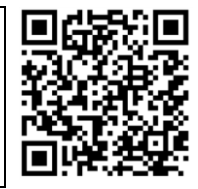

## I. Télécharger et installer

Windows Movie Maker était inclus dans Windows XP, Me et Vista. A partir de Windows 7, il est proposé en téléchargement sous le nom de Windows Live Movie Maker, inclus dans le pack Windows Essentials, comprenant également Windows Live Mail entre autres.

Depuis le 10 janvier 2017, Windows Essentials n'est plus pris en charge par Microsoft et ne peut plus être téléchargé.

Heureusement... certains ont anticipé sa disparition. Le pack est encore disponible ici :

ticestrasbourg.site.ac-strasbourg.fr/logiciels/windows-live-essential\_16-4-3552\_fr\_433589.exe

Lors de l'installation, laisser coché uniquement Windows Live Movie Maker.

Après l'installation, une icône est placée sur le bureau.

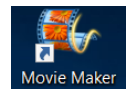

## II. Utiliser

### II.1. Les pré-requis

Sont nécessaires 2 fichiers.

D'une part, une image jpg (ou bmp ou png) de la couverture de l'album.

D'autre part, un fichier mp3 comportant l'enregistrement sonore de l'album.

\_\_\_\_\_

#### II.2. Procédure

#### II.2.a. Etape 1

Accueil Animations Effets vir Dans un 1<sup>er</sup> temps, il s'agit d'indiquer au logiciel Couper quelle image utiliser. Copier Ajouter des vidéos Ajouter d et des photos Sélectionner l'image enregistrée sur l'ordinateur. 🖹 uruenennip . ..... 🗸 🍠 Ce PC **•** > 📙 Bureau > 📔 Documents couverture-de-langum-les-secrets-de-Lili.jpg > 🔚 Images < Musique L'image est alors visible E AT BA BA de dans la fenêtre de lecture et sur la piste de montage. -Outils vidéo Un clic sur le menu Outils vidéo - édition permet Mon Affichage Edition de connaître la durée par défaut de l'image. oiet 📥 Vitesse \_\_\_\_ Ici, 7 secondes. 🎒 Durée : 🛛 7,00 Fractionn -

#### II.2.b. Etape 2

Dans un second temps, il s'agit d'indiquer au logiciel quel fichier mp3 utiliser. Mais avant de l'insérer, il faut connaître la durée de l'enregistrement.

Dans l'explorateur, un clic sur le fichier mp3.

En bas dans la barre des tâches, la durée est lisible. (ici 3mn36, soit 216 secondes)

Dans Windows Movie Maker, la durée de l'image est réglée sur la durée de la piste sonore. Saisir la durée manuellement.

La nouvelle durée de l'image est visible sur la piste de montage.

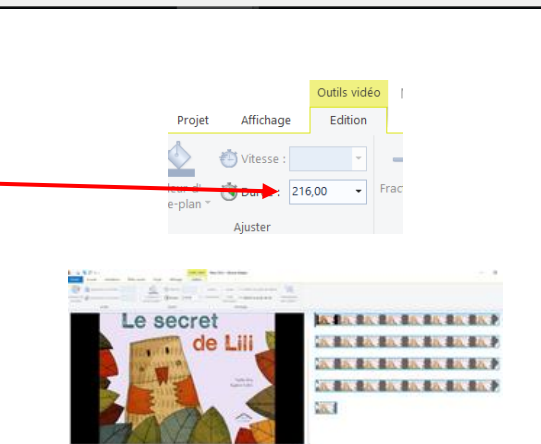

Type d'élément : Fichier MP3, Taille : 8,34 Mo, Longueur : 00:03:36

6

Supertramp or preakasem meneamps

Le secret de Lili.mp3

### Windows Movie Maker – lecture d'album

Pour ajouter la piste son, clic sur Ajouter de la Accueil Animations Effets visuels musique. Couper la di Aiouter des vidéos Aiouter de la et des photos musique naniers Sélectionner le fichier mp3 à insérer. > 📙 Bureau Nom I mp3 > 📑 Documents **i** mp3 Images > 🐌 Musique Le secret de Lili.mp3 📙 Objets 3D ter and the state of the state of the state There a because La piste sonore est visible. C'est terminé. II.2.c. Etape 3 La vidéo étant montée, il convient maintenant de l'exporter dans un format adéquat : le mp4. tre recommandé au projet andé pour ce proie Quvrir un projet Enregistrer le projet Pour lecture sur ordinateu Clic sur Fichier – Enregistrer le film – Pour envoi affichage haute dé Enregistrer le projet sou par courrier électronique. ndows 7 (720p 횑 gublier le film Enregistrer le fili N.B. Ce format génère des vidéos très légères en 10L poids. Nécessaire pour lecture sur tablettes en wifi. Optio La qualité de l'image est très mauvaise mais pour ot du n À propos de Movie Maker ce type de projet, seul le son compte. Sélectionner l'emplacement, changer le nom. Nom du fichier : Lili.mp4 Valider avec Enregistrer. Type : Fichier vidéo MPEG-4/H.264 (\*.mp4) L'enregistrement peut durer plusieurs minutes en Movie Maker fonction de la durée du film, de la puissance de Enregistrement du film Étape 1 sur 1 : 16% effectués l'ordinateur. Annuler La dernière fenêtre propose la lecture du fichier Movie Maker généré, l'ouverture du dossier dans lequel se Vous pouvez lire votre fichier vidéo maintenant ou ouvrir le dossier qui le trouve la vidéo produite ou la fermeture de la fenêtre. Lire Ouvrir le dossier Fermer Ici, pour 3mn36, la vidéo générée pèse 13,2 Mo. 🖹 Lili.mp4 Le poids dépend de la taille de l'image et du poids Type d'élément : Fichier MP4, Taille : 13,2 Mo, Longueur : 00:03:36 du fichier mp3.

×